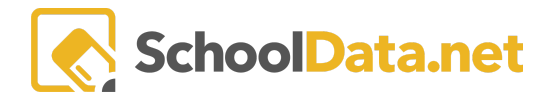

## **ALE Application: Student Attendance Report**

Under Secretary Home, choose Summary in the left navigation menu, and use the page action gear to select Ale Attendance Report.

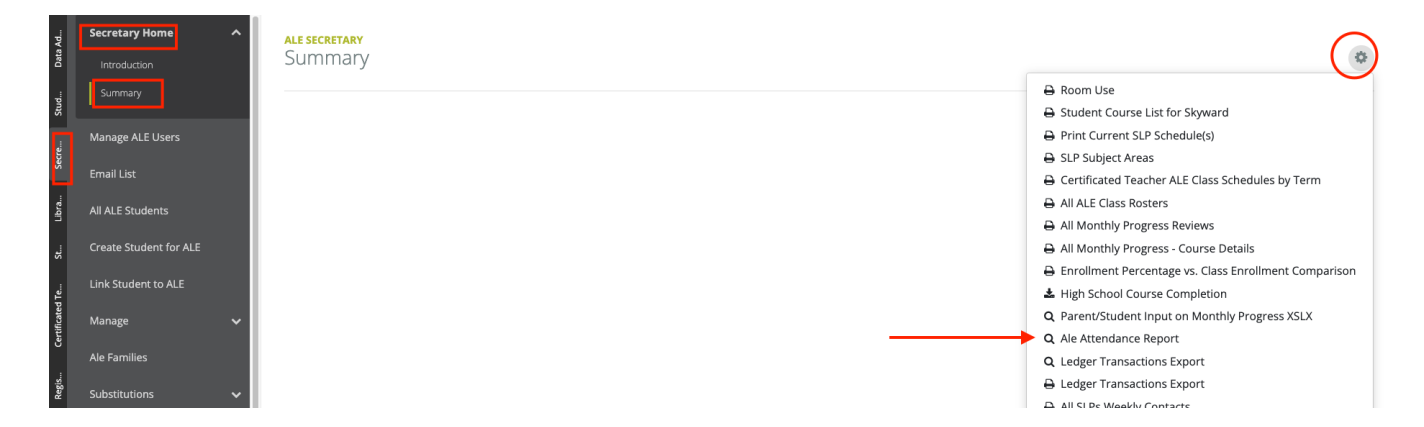

A pop-up window will appear. Fill in the required field **Student Learning Plan(s) (Required).** Select by filtering, click the checkmark, then click **Add Student Learning Plan(s)**. You may select multiple plans.

If any optional fields are left blank, then all possible results from those fields will be populated on the table.

- School Year (Optional) Select by clicking on the checkmark.
- Class Term(s) (Optional) Select by clicking the checkmark, then click Add Class Terms.
- Start and End Date (Optional) Select by clicking on the pop-up calendar.
- Include Withdrawn Classes? (Optional, True/False) Choose from the drop-down menu. True, to include withdrawn classes.

| <ul> <li>Select values to filter</li> <li>on, if desired</li> </ul> | School Year (optional)   | Student Learning Plan(s) (required) |
|---------------------------------------------------------------------|--------------------------|-------------------------------------|
|                                                                     | Class Term(s) (optional) |                                     |
|                                                                     |                          |                                     |
|                                                                     | Start Date (optional)    | End Date (antional)                 |

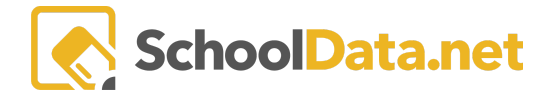

After the desired selections have been made, click **Set**, and a data table will be generated. Select **Download Data** to download to a spreadsheet via the **data table action gear**. A notification will appear when the generated report is ready to download.

| Data Table                  |                                                                                                    |                                                                                                    |  |                                                                                                    |  |                                                                               |                                                                     | ×      |
|-----------------------------|----------------------------------------------------------------------------------------------------|----------------------------------------------------------------------------------------------------|--|----------------------------------------------------------------------------------------------------|--|-------------------------------------------------------------------------------|---------------------------------------------------------------------|--------|
| Ale Class Attendance Report | rt (24 records)<br>Class Data Ta<br>Display O<br>Game Display a<br>Game Table O<br>Learr Text Line<br>Comp 1 text 1<br>Game Show<br>Learr | Display Options<br>Display Options<br>Display as<br>Table Columns<br>Text Lines Per Row<br>1 text line<br>Show Pagination Controls |  | Columns / Properties<br>Student Name<br>Class<br>Teacher<br>Meeting Hour<br>Meeting Date<br>Attendance Type |  | Filtering<br>Filter Fo<br>Show<br>Groupin,<br>Arrange<br>Order F<br>Grid Acti | orm<br>w Quick Filters<br>g/Arrangement<br>e Columns<br>Rows<br>ons | ^<br>^ |
|                             | Game                                                                                                    |                                                                                                    |  |                                                                                                    |  | ACTIONS<br>Data Se                                                            | ACTIONS<br>Data Settings Form                                       |        |
|                             | Computer Lab-D<br>Game Hour (P.E.)                                                                                                    | uter Lab-Deer Park Otteson, L<br>Hour (P.E.) Otteson, L                                                                            |  | aurie 2:00PM<br>aurie 1:00PM                                                                                |  | 2020-10-15<br>2020-10-15                                                      |                                                                     |        |
| 1 - 24 of 24                | Learning through                                                                                                    | ng through Math Act Fowler, Terri                                                                                                  |  | i 11:00AM                                                                                                   |  |                                                                               | 2020-10-15<br>50 per page 🗢                                         |        |